| INFORMATIKA                         |              |
|-------------------------------------|--------------|
| Delovni list za maturitetno skupino | Šolsko leto: |
| Ime in priimek:                     | Razred:      |
| Tema: Preglednice – Vaje            | Datum:       |
|                                     |              |

## VAJE

Shranite mapo Naloge na svoj omrežni disk v mapo Preglednice.

- 1. Odprite delovni zvezek Imena, ki je v mapi Naloge.
  - V celico E3 z uporabo operatorja za združevanje nizov & zapiši Poročena sta (moško ime iz A3) in (žensko ime iz C3). S samozapolnitveno funkcijo zapolni celoten stolpec.
  - Pred ostale stolpce vstavite nov stolpec. V prvo vrstico novega stolpca vpišite Vrstni red in s pomočjo možnosti vnašanja niza podatkov, zapolnite stolpec z 1., 2.,...
  - Oblikuj tabelo: naslovna vrstica naj ima zeleno ozadje, velikost pisave 14, poravnano na sredino, barva pisave bela; stolpec s številčenjem naj ima sivo ozadje, velikost pisave 12, barva pisave rumena; nastavi obrobe tabele (oris): slog naj bo debelejši, rdeče barve ; znotraj tabele naj bodo obrobe črtkane (- - - - ), modre barve.
  - Nastavi višino vrstic na 20 in širino stolpca na 20.
  - Preimenujte prvi delovni list v Imena-skupno.
  - Nato kopirajte prvi in drugi stolpec na nov delovni list in ta list poimenuj Imena-moški. Prav tako kopirajte tretji in četrti stolpec na nov delovni list in ga poimenujte Imena-ženske.
  - **Označite vse tri delovne liste.** Nato na prvem delovnem listu vstavite na začetek tri nove vrstice in pred ostale stolpce vstavite en stolpec.
  - Označite celice od A1 do C2. Združite celice. Poimenujte označeno področje Naslov\_preglednice.
    V združeno celico vpišite Najpogostejša imena. Poglejte na delovna lista Imena-moški in Imenaženske. Kaj opazite?
  - Označeno področje Naslov\_preglednice preimenujte v Naslov\_tabele.
  - Odprite nov delovni zvezek in vanj kopirajte delovni list Imena-skupno iz delovnega zvezka Imena.
    Nov delovni zvezek shranite v mapo Naloge pod imenom Najpogostejša slovenska imena.
  - V delovnem zvezku Najpogostejša slovenska imena označite hkrati prvi, drugi in tretji stolpec ter jih kopirajte na nov delovni list v tem delovnem zvezku. Delovni list poljubno poimenujte.
  - Med drugi in tretji stolpec vstavi nov stolpec. Nastavi mu širino na 10.
  - S pomočjo gumba Poišči in izberi poišči Martin in ga zamenjaj z imenom Tine. Shrani in zapri ta delovni zvezek.
- 2. Odprite delovni zvezek Plača, ki je v mapi Naloge.
  - Za zaposlene izračunaj plačo v evrih tako da se pri izračunu sklicujete na celico z vrednostjo EURa. Uporabi absolutni sklic (\$). Rezultat naj bo zapisan z znakom za evro . Vrednost v evrih in tolarjih naj bo izpisana na 3 decimalke natančno.
  - Oblikuj tabelo: naslovna vrstica (glava) naj ima modro ozadje z rumeno pisavo velikosti 14 in besedilo naj bo poravnano na sredino; Obroba tabele (oris) naj bo debelejša črta zelene barve, ostali del tabele naj bo črtkana obroba rdeče barve z nežno oranžnim ozadjem.
- 3. Uredite po abecednem redu.